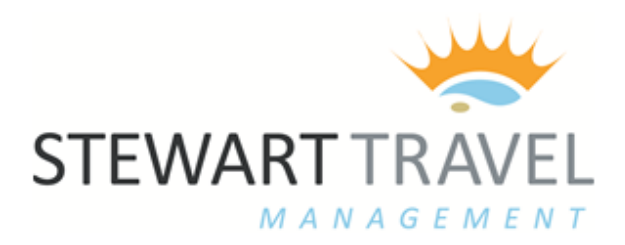

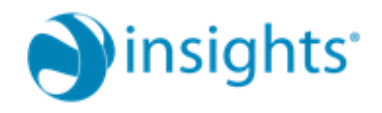

### THE TRAINLINE SELF BOOK HOME PAGE

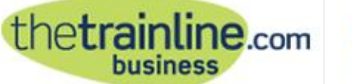

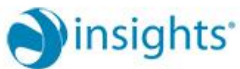

Account tools | Home | Contact us & Help | My account | Basket (0) | Logout

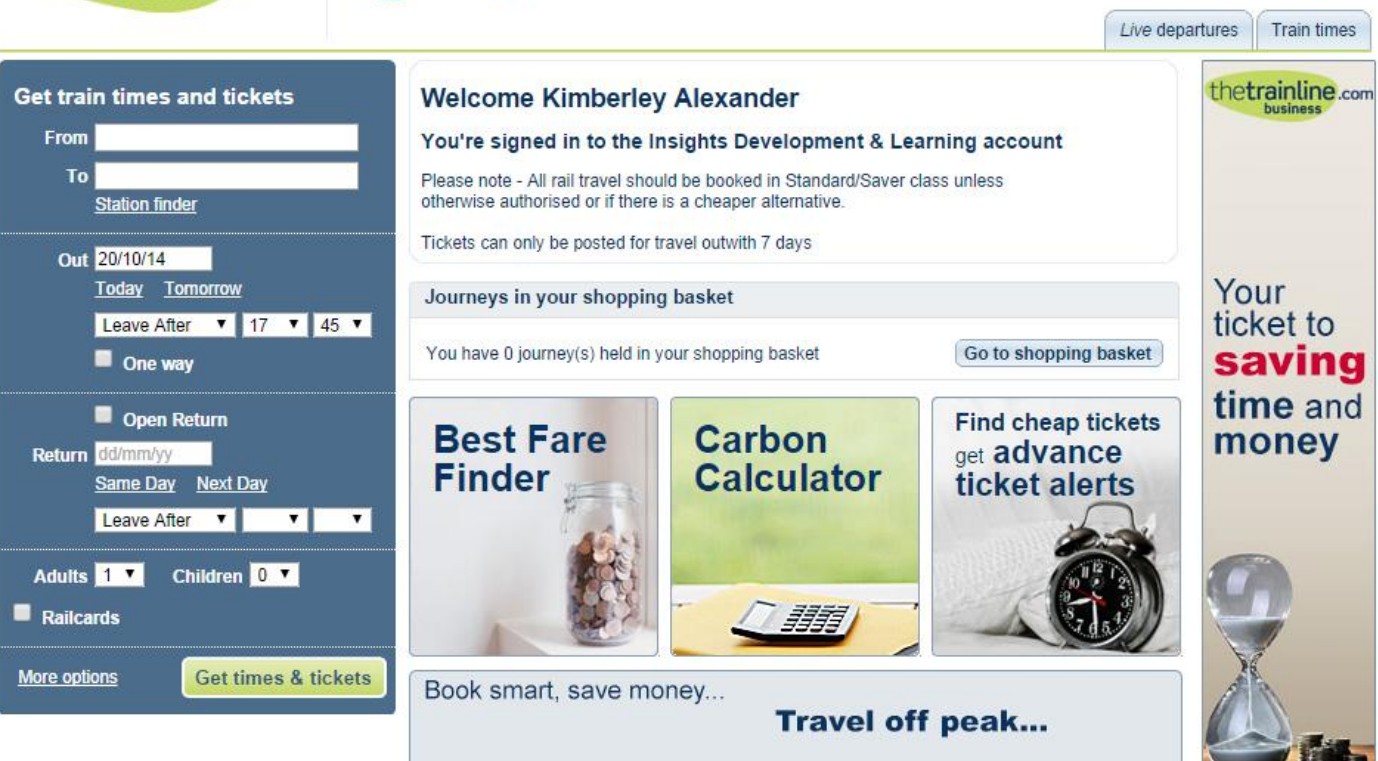

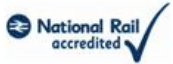

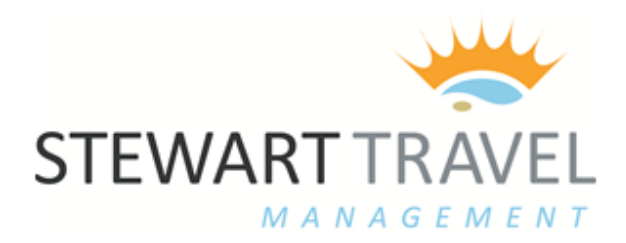

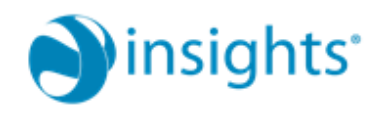

Once logged in, enter your journey details as follows:

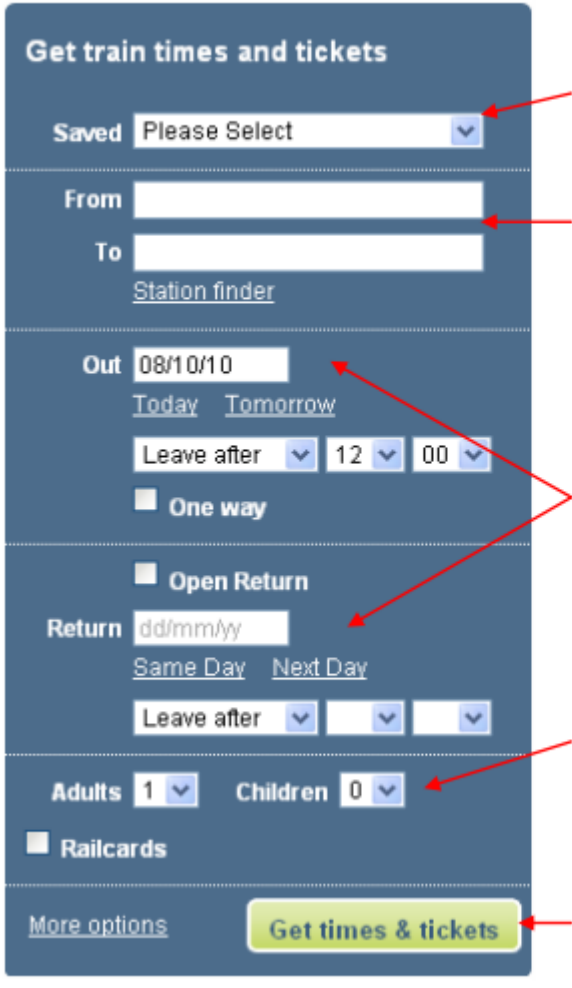

The **Saved** dropdown is for any favourite journeys you've previously saved into **My account** (see section 9 for more).

Entering the first few letters of **your preferred station names** in the 'From' and 'To' fields prompts a pop-up list with clickable options. You can also use station codes – or the mapstyle **Station finder** (see over for more).

A date 'pop-up' plus 'Today/Tomorrow' and 'Same day/Next day' buttons help you **specify dates and times out and return**. You can also check boxes for 'one way' or 'open return' fares at this stage. Further drop-downs enable you to specify preferred times.

All you need to do now (apart from specifying any railcard/s you might be using – see next section) is to use the drop-downs to indicate the number of adults and children under 15 travelling.

Click **Get times & tickets** to see the trains available that match your preferred dates/times.

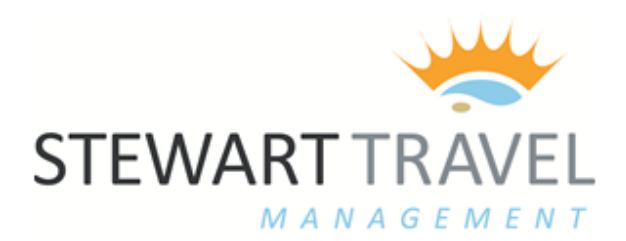

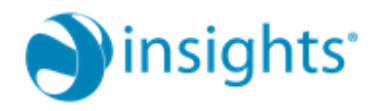

#### Click Station finder link to search for stations on a map by keying in a location:

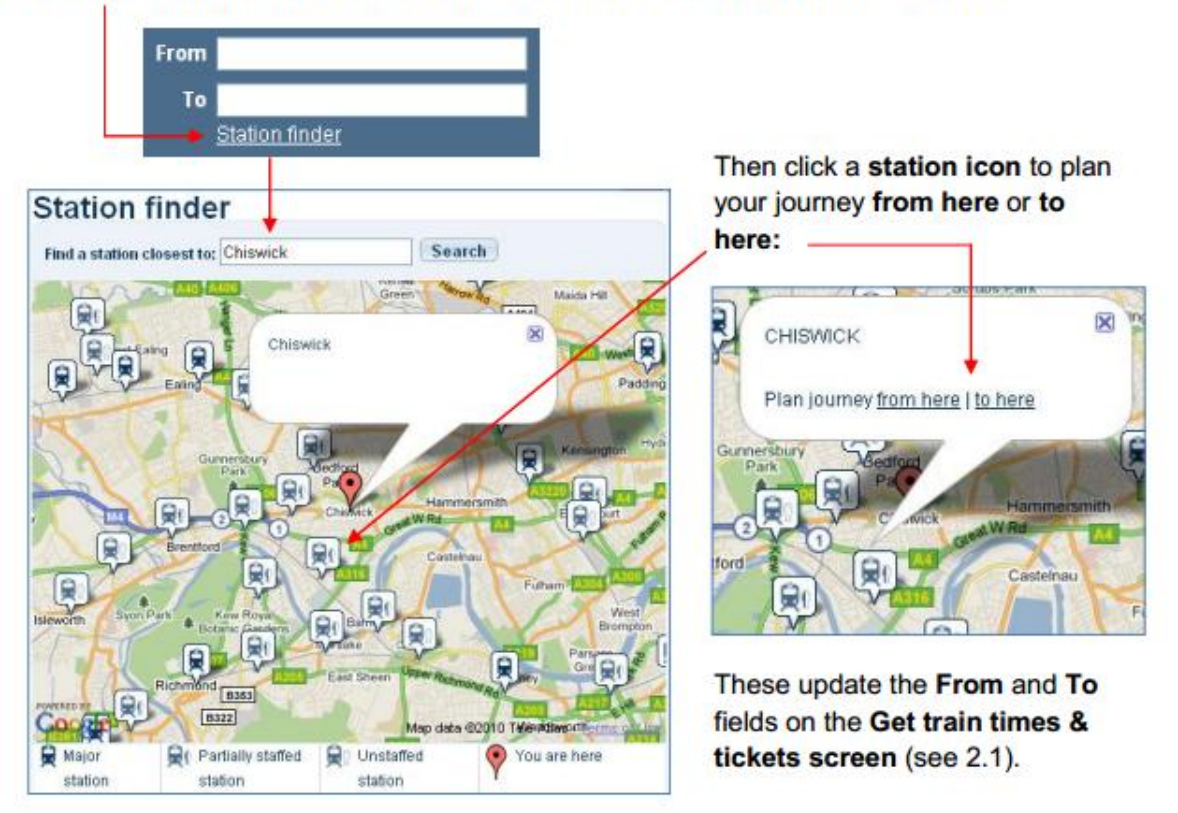

The portal can take into account a range of railcard discounts at individual traveller level, even if there are several passengers on the same booking.

Simply check the **Railcards** box and use the drop-downs to bring up the railcard options available and enter the number of passengers to which a specific card(s) applies:

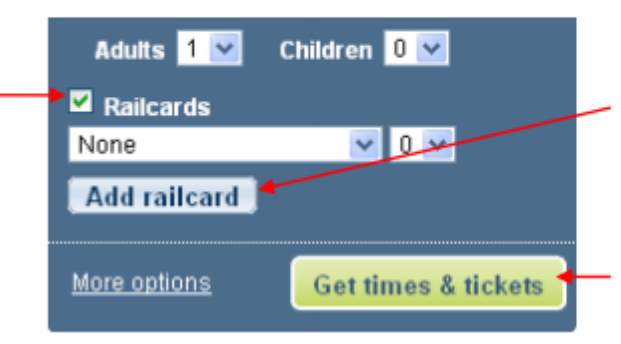

Click **Add railcard** to apply an additional railcard of a different type to either one or more passengers on the booking.

Click **Get times & tickets** to see the trains available that match your preferred dates and times.

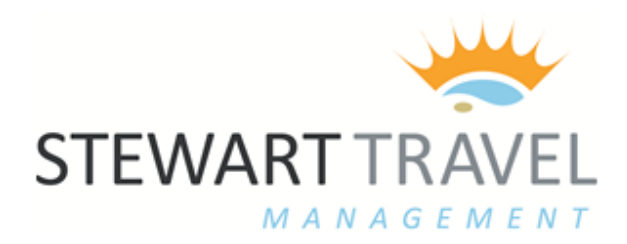

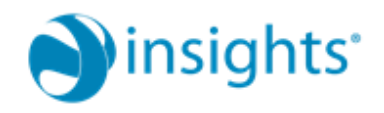

Once you've entered your preferences, click **Get times & tickets** to go to a screen displaying trains matching your preferred dates and times:

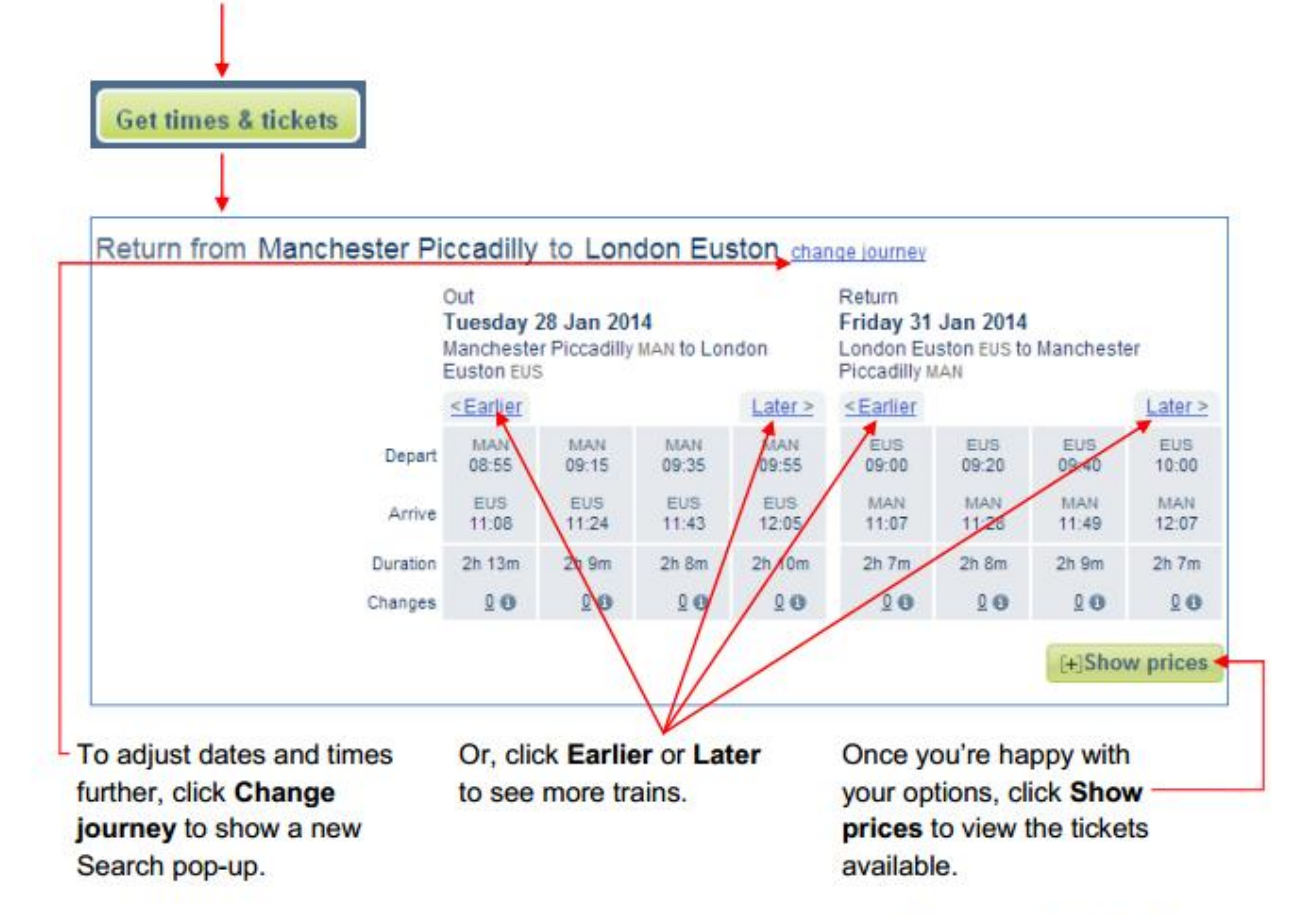

See Train times & tickets example screen next.

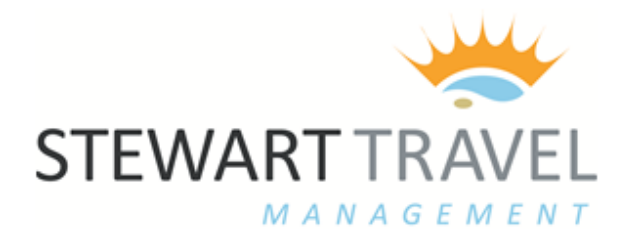

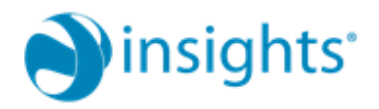

This screen displays the **cheapest Standard** and **First Class single fares** for **outward** and **return journeys** (if requested) of which the cheapest are highlighted. **Cheapest returns** then follow below.

Clicking to select specific trains shows a **costed Journey summary** including the **savings** you're making.

Λ

|                                                                              |             | Out<br>Tuesday 28 Jan 2014<br>Manchester Piccadilly MAN to London<br>Euston EUS                                               |              |              | Return<br>Wednesday 29 Jan 2074<br>London Euston EUS to Hanchester<br>Piccadilly MAN |              |              |              |              |                                                                                                    |
|------------------------------------------------------------------------------|-------------|----------------------------------------------------------------------------------------------------|--------------|--------------|--------------------------------------------------------------------------------------|--------------|--------------|--------------|--------------|----------------------------------------------------------------------------------------------------|
|                                                                              |             | <earlier< th=""><th>Later &gt;</th><th colspan="2">&lt;<u>Earlier</u></th><th colspan="2">Later &gt;</th><th></th></earlier<> |              | Later >      | < <u>Earlier</u>                                                                     |              | Later >      |              |              |                                                                                                    |
|                                                                              | Depart      | MAN<br>08:55                                                                                                    | MAN<br>09:15 | MAN<br>09:35 | MAN<br>09:55                                                                         | EUS<br>09:00 | 09:20        | EUS<br>09:40 | EUS<br>10:00 | 1                                                                                                    |
|                                                                              | Arrive      | EUS<br>11:08                                                                                                    | EUS<br>11:24 | EUS<br>11:43 | EUS<br>12:05                                                                         | MAN<br>11:07 | MAN<br>11:28 | MAN<br>11:49 | MAN<br>12:07 |                                                                                                    |
|                                                                              | Duration    | 2h 13m                                                                                                    | 2h 9m        | 2h 8m        | 2h 10m                                                                               | 2/7m         | 2h 8m        | 2h 9m        | 2h îm        |                                                                                                    |
|                                                                              | Changes     | 80                                                                                                    | 0 0          | 20           | 0 0                                                                                  | 99           | 00           | 80           | <u>0</u> 0   | Journey summary                                                                                                    |
|                                                                              |             |                                                                                                    | Cheapest     |              | Cheapes                                                                              |              |              |              | Cheepest     | Total for 1 Adult, 0 Child                                                                                                    |
| Cheapest Stan                                                                | dard Single | ©<br>£70.00                                                                                                    | ©<br>£35.50  | ©<br>£39.85  | ¢35.50                                                                               | ©<br>£70.00  | ©<br>£35.50  | ©<br>£39.85  | €27.00       | £62.50 Next )<br>Saving £17.20 Quick Buy \pp                                                                                                   |
|                                                                              |             |                                                                                                    |              |              |                                                                                      |              |              |              |              | Out: 09:55 28 Jan 2014                                                                                                    |
| Cheapest First C                                                             | lass Single | ©<br>£140.00                                                                                                    | ©<br>£140.00 | ©<br>£67.50  | ©<br>£53.00                                                                          | ©<br>£67.50  | ©<br>£67.50  | ©<br>£53.00  | ©<br>£53.00  | Manchester Piccadilly to London<br>Euston<br>0 changes                                                                                         |
| Miew all sin                                                                 | gle tickets | 1                                                                                                    |              |              |                                                                                      |              |              |              |              | <ul> <li>Specified train only. No refunds.</li> <li>This ticket is only valid when<br/>travelling exclusively on Virgin<br/>Trains.</li> </ul> |
| ff-Peak Return<br>tv off-peak train, Return                                  |             |                                                                                                    |              |              |                                                                                      |              |              |              |              | Return: 10:00 29 Jan 2014                                                                                                    |
| ithin 1 month.                                                               | €79.70      |                                                                                                    |              | 0            | 0                                                                                    |              |              | 0            | 0            | London Euston to Manchester<br>Piccadilly<br>0 changes                                                                                         |
| nytime Return<br>avel any time of day, return<br>ithin 1 month.              | €321.00     | 0                                                                                                    | 0            | 0            | 0                                                                                    | 0            | 0            | 0            | 0            | <ul> <li>Specified train only. No refunds.</li> <li>This ticket is only valid when<br/>travelling exclusively on Virgin<br/>Trains.</li> </ul> |
|                                                                              |             |                                                                                                    |              |              |                                                                                      |              |              |              |              |                                                                                                    |
| est Coast Corporate<br>cludes complimentary<br>Igrade to First Class seating | €840.00     | 0                                                                                                    | 0            | 0            | 0                                                                                    | 0            | 0            | 0            | 0            |                                                                                                    |
| st Anytime Return<br>avel any time of day, return<br>abin 1 month.           | €459.00     | 0                                                                                                    | 0            | 0            | 0                                                                                    | 0            | 0            | 0            | 0            |                                                                                                    |

Additional links show even more options with View all single tickets Click here to view slower trains for cheaper tickets (see 2.4.7). Once you're happy with your selection, choose Next to progress to Travel options (see section 3).

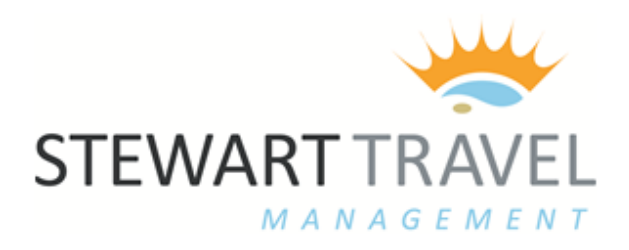

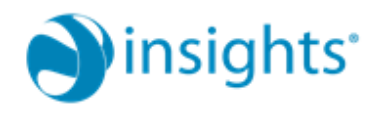

# **Travel options**

| Who is travelling?      |                                           |                                                             |              |  |  |  |  |
|-------------------------|-------------------------------------------|-------------------------------------------------------------|--------------|--|--|--|--|
| This booki<br>Lead pass | ing is for      Someone else      Surname | Myself<br>First name (optional)                             | Search       |  |  |  |  |
|                         |                                           |                                                             |              |  |  |  |  |
| Seat rese               | Seat reservation(s)                       |                                                             |              |  |  |  |  |
| Direction               | No preference 👻                           | Table seat                                                  | Power socket |  |  |  |  |
| Position                | No preference 🔹                           | Near luggage rack<br>Seating preferences are not available  | Near toilet  |  |  |  |  |
| Coach                   | No preference 🔹                           | guaranteed. We'll meet your requirements whenever possible. |              |  |  |  |  |
| Туре                    |                                           |                                                             |              |  |  |  |  |

Enter the surname of the traveller and hit "search"

If the traveller does not have a profile you will have to contact the travel team, or your super-booker to have a profile created.

You can enter seating preferences in the next section and if seat reservations are possible a seat will be assigned on the next page where you will also have the option to see the seat plan on the train (where applicable)

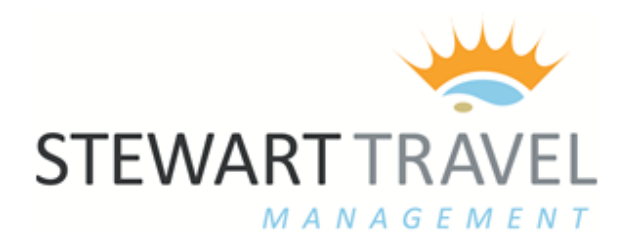

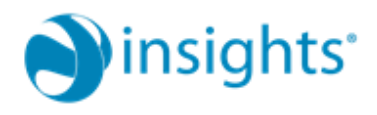

# Select a Delivery Option

| bel                                                                      | ow                                                                                                    |  |  |  |  |  |  |
|--------------------------------------------------------------------------|----------------------------------------------------------------------------------------------------|--|--|--|--|--|--|
| ۲                                                                        | Self-service ticket machine                                                                                                   |  |  |  |  |  |  |
|                                                                          | You will need a payment card and your collection reference.<br>Tickets will be ready for collection 30 minutes after booking. |  |  |  |  |  |  |
|                                                                          | Office delivery (£0.00)                                                                                                    |  |  |  |  |  |  |
|                                                                          | Tickets delivered to your office by courier at set times.                                                                     |  |  |  |  |  |  |
|                                                                          | Tickets may also be printed in your office if there is an on-site desktop ticket printer.                                     |  |  |  |  |  |  |
|                                                                          |                                                                                                    |  |  |  |  |  |  |
| ng                                                                       | from self-service machine                                                                                                    |  |  |  |  |  |  |
| Av                                                                       | ailable Stations: GLASGOW QUEEN STREET                                                                                        |  |  |  |  |  |  |
| Your confirmation details will be mailed to the following email address. |                                                                                                    |  |  |  |  |  |  |
| ail                                                                      | collection ref to: KIMBERLEYALEXANDER@STEWARTTRA                                                                              |  |  |  |  |  |  |
|                                                                          | el<br>all                                                                                                    |  |  |  |  |  |  |

Continue

#### You will be given 2 options to receive your tickets :

- Self Service Ticket Machine you will be asked below which station you would like to collect the tickets from (this does not have to be the station you are travelling from)
- Office Delivery You will be asked to enter the address you wish the tickets to be posted to. These will be sent first class the same evening (provided the booking has been made prior to 4.30 pm or the tickets will be sent the following day)

### Email Confirmation - If you are booking for someone else :

You will have to add the email address you wish to receive the confirmation.

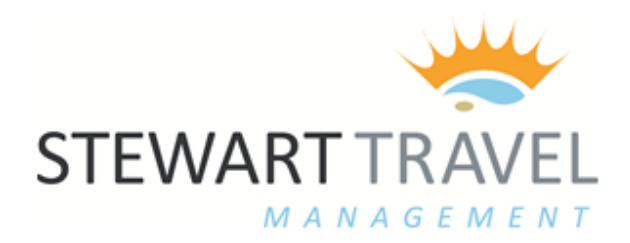

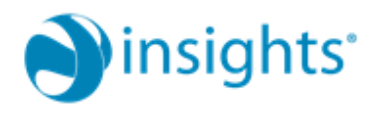

### Shopping basket

Items will remain in your basket for up to 8 hours

| Journey: Glasgow Queen Street to Dundee                           |                                 |                                        |           |        |  |  |
|-------------------------------------------------------------------|---------------------------------|----------------------------------------|-----------|--------|--|--|
| Outward - Thursday 23rd C                                         | October 2014                    | Seating                                | Travel by |        |  |  |
| 09:41 Glasgow Queen<br>Street                                     | 11:01 Dundee                    | Coach B, Seat 21F<br>(Window)          | Scotrail  |        |  |  |
| Getting your tickets                                              |                                 |                                        |           |        |  |  |
| • Collect your ticket(s) from the                                 | e ticket machine at Glasgow Que | en Street or any of over <u>1000 s</u> | tations.  |        |  |  |
| Ticket details                                                    |                                 |                                        |           |        |  |  |
| Anytime Day Single<br>1 Adult(s) Full Fare @ £21.30               |                                 |                                        |           | £21.30 |  |  |
| This ticket allows travel on ar                                   | ny permitted route.             |                                        |           |        |  |  |
| Flexible ticket with no time restrictions on when you can travel. |                                 |                                        |           |        |  |  |
| Journey price                                                     |                                 |                                        |           | £21.30 |  |  |
|                                                                   |                                 |                                        |           |        |  |  |
| Booking summary                                                   |                                 |                                        |           |        |  |  |
| Journey price: Glasgow Queer<br>Anytime Day Single, 1 Adult       | n Street to Dundee              |                                        | Remove    | £21.30 |  |  |
| Total booking cost                                                |                                 |                                        |           | £21.30 |  |  |

The next stage summarises your booking before the tickets are issued. Your booking has been saved into the "shopping basket"

"Shopping basket "will store your bookings for 8 hours without booking, so you can go back in within that time and confirm.

If you are happy with your selection just click 'proceed to payment' If you wish to book another journey for the same traveller you can 'Add another journey' which will then take you back to the search page to look for another train to add to your basket.

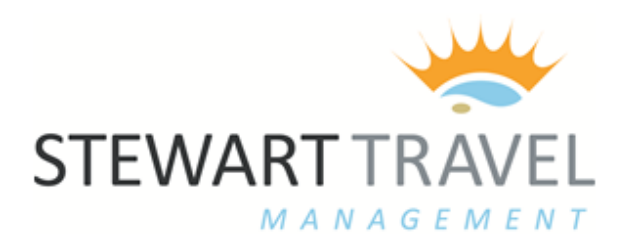

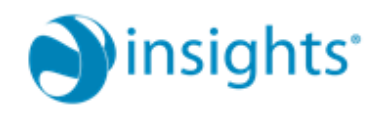

Lastly –You will be required to enter your companies booking data. The first 3 sections are compulsory to continue.

If you are booking for more than one passenger you can enter the other names at this stage to allow their names to appear on the invoice. This data is not compulsory even if you have booked for multiple passengers. The lead name (profile) you have chosen will still be shown on the invoice.

## Before you continue

| Additional information required by your busines | s |            |  |  |  |
|-------------------------------------------------|---|------------|--|--|--|
| Transaction Questions                           |   |            |  |  |  |
| Purchase Order                                  |   |            |  |  |  |
| Budget Dimension                                |   |            |  |  |  |
| Reason for travel                               |   |            |  |  |  |
| PASSENGER 2                                     |   | (Optional) |  |  |  |
| PASSENGER 3                                     |   | (Optional) |  |  |  |
| PASSENGER 4                                     |   | (Optional) |  |  |  |

Continue